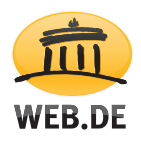

## So zeigen Sie gespeicherte Passwörter in Opera an

Ihr im Browser gespeichertes Passwort können Sie ganz einfach einsehen. Das ist vor allem dann hilfreich, wenn Sie es vergessen haben sollten oder es nicht mehr automatisch hinterlegt ist. Um sich Ihr Passwort anzeigen zu lassen, befolgen Sie bitte diese Schritte:

1. Klicken Sie auf "Opera" und klicken Sie auf "Einstellungen".

| U          | Opera 🙀 Einstellungen  | ×            |
|------------|------------------------|--------------|
|            | Neuer Tab              | Ctrl+T       |
|            | Neues Fenster          | Ctrl+N       |
|            | Neues privates Fenster | Ctrl+Shift+N |
|            | Lesezeichen            | +            |
|            | Seite                  | +            |
|            | Zoom <                 | 100 % > 🛟    |
|            | Drucken                | Ctrl+P       |
|            | Schnellwahl            |              |
| E          | Neuigkeiten            |              |
| $\bigcirc$ | Lesezeichen            | Ctrl+Shift+B |
| ٢          | Synchronisieren        |              |
| $\odot$    | Downloads              | Ctrl+J       |
| 0          | Verlauf                | Ctrl+H       |
| ₩.         | Einstellungen          | Alt+P        |
| ۵          | Themen                 |              |
|            | Erweiterungen          | +            |
|            | Erweiterungen holen    |              |
|            | Opera Turbo            |              |
|            | Weitere Tools          | ۱.           |
|            | Hilfe                  | F1           |
|            | Über Opera             |              |
|            | Beenden                | Ctrl+Shift+X |

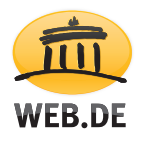

2. Klicken Sie auf "Datenschutz & Sicherheit" und klicken Sie auf die Schaltfläche "Gesicherte Passwörter verwalten".

| Einstellungen<br>Einstellungen durchsuchen<br>Browser<br>Websites | Privatsphäre   Browserdaten löschen Weitere Informationen   Opera kann Webdienste verwenden, um Ihr Surfen zu verbessern. Sie können diese Dienste auch deaktivieren.   Vorhersageservice zur Vervollständigung von Suchanfragen und URLs bei der Eingabe in die Adressleiste verwenden   Netzwerkaktionen voraussehen, um die Seitenladegeschwindigkeit zu verbessern   Helfen Sie Opera zu verbessern, indem Sie Informationen über die Verwendung der Funktionen senden   Automatisch Absturz-Berichte an Opera senden   Eine »Do Not Track«-Anforderung bei Browserzugriffen mitsenden |
|-------------------------------------------------------------------|----------------------------------------------------------------------------------------------------|
| Opera-Hilfe                                                       | Sie möchten mehr Datenschutz?   Verbessern Sie Ihre Online-Erfahrung und profitieren Sie von mehr<br>Privatsphäre, Sicherheit und Freiheit –sogar in offentlichen WLANs. Erfahren<br>Sie mehr über SurfEasy VPN.   SurfEasy ist ein Unternehmen von Opera Software.   Autofill      Automatisches Ausfüllen von Formularen auf Webseiten aktivieren<br>Autofill-Einstellungen verwalten    Passwörter      So Sichern von im Web eingegebenen Passwörtern anbieten<br>Gesicherte Passwörter verwalten                                                                                      |

3. Um die Liste der Passwörter einzuschränken, geben Sie in das Sucheingabefeld "web.de" ein. Klicken Sie auf den entsprechenden Eintrag und klicken Sie auf "Zeigen".

|  | 💼 web.de | madita.mustername |  | Zeigen | × |
|--|----------|-------------------|--|--------|---|
|--|----------|-------------------|--|--------|---|

Das Passwort wird nun eingeblendet.

Nach dem Login in Ihr Postfach können Sie Ihr WEB.DE Passwort erneut speichern. Es wird künftig wie gewohnt hinterlegt sein.